# ウォーキングラリー マニュアル (個人戦)

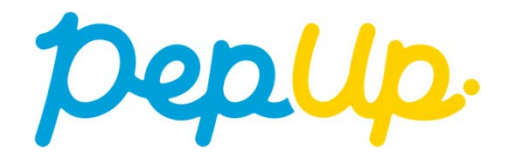

## エントリー方法

エントリー期間中に、ウォーキングラリー画面から"参加ボタン"を押してエントリーします。

## ウォーキングラリー(ログイン)

#### ①Pep Upホームページから、Pep Upにログインします。

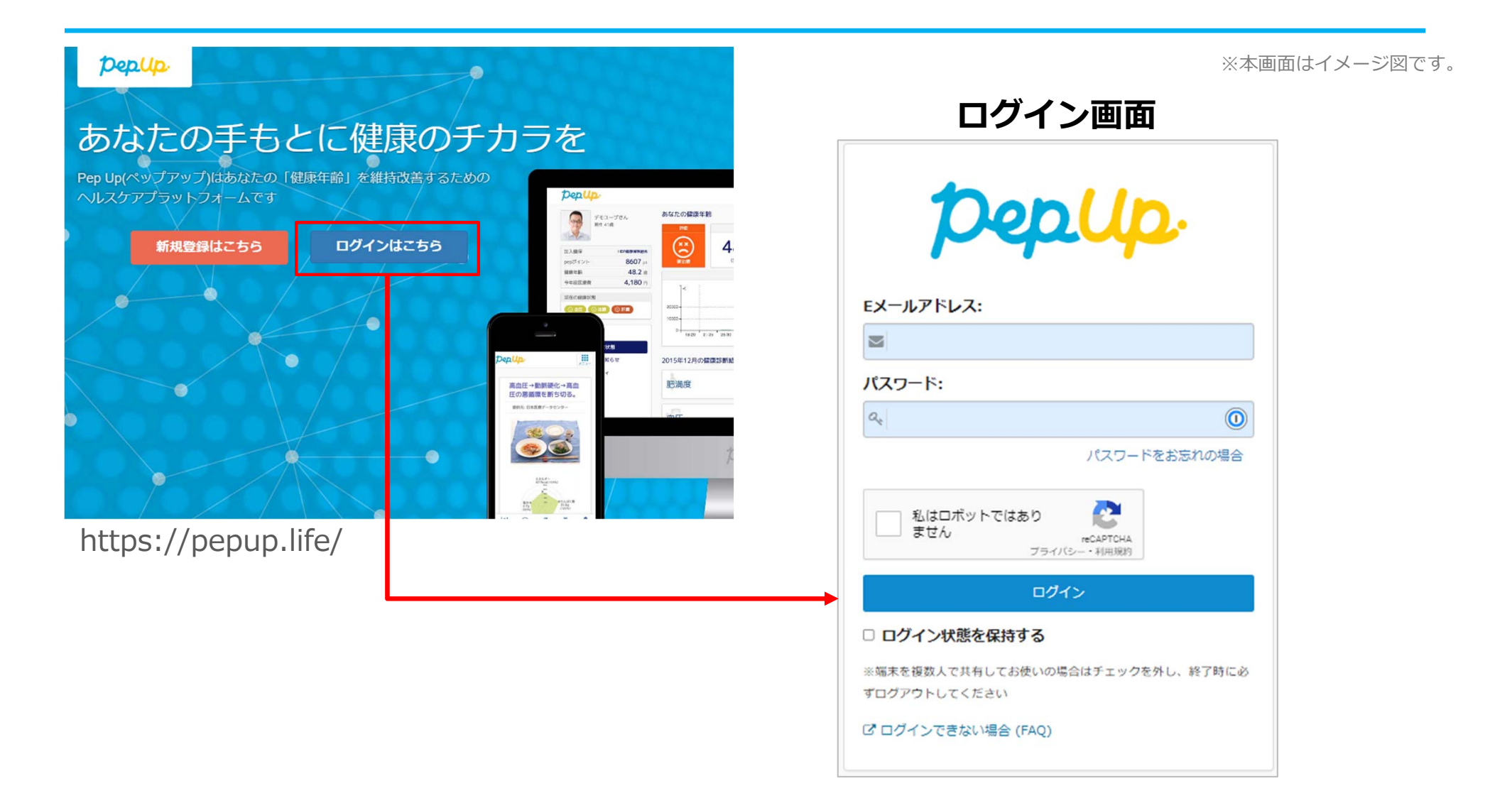

エントリー方法(ウォーキングラリーページへ)

②ホーム画面の「健保からのお知らせ」またはページ下部のバナーからウォーキングラ リーの参加ページへアクセスします。

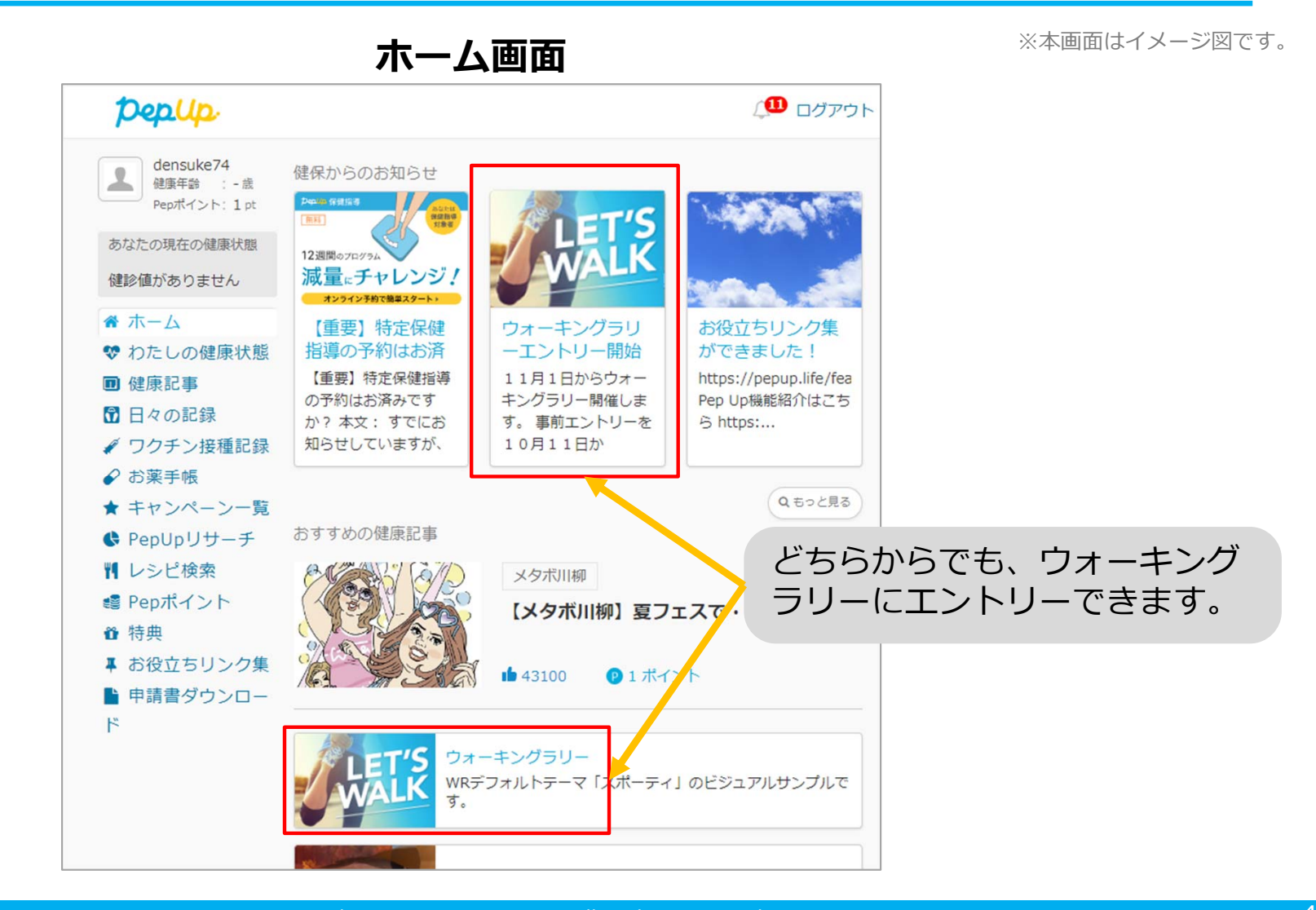

## エントリー方法(概要確認と参加ボタン)

### ③参加ページにあるキャンペーン詳細を読み[参加する]ボタンをクリックしてください。 個人で参加する人はこれで申込完了です。

| ニッジキー当年上去しましょう            ゴナ<br>(水平和)         ・ 点<br>Pepボイント           あなたの現在の健康状態           健珍値がありません | Pep Upウォーキングラリー           健康保険組合           開催期間8月6日~9月5日 |       |           |
|----------------------------------------------------------------------------------------------------|----------------------------------------------------------|-------|-----------|
| <ul> <li>余 ホーム</li> <li>ジ わたしの健康状態</li> <li>■ 医療費</li> </ul>                                           | 「「後夜東                                                    |       |           |
| <ul> <li>■ 健康記事</li> <li>⑦ 日々の記録</li> <li>✓ ロクチンは確認録</li> </ul>                                        | エントリー期間<br>2022/08/05 00:00 ~ 2022/08/12 23:59           |       |           |
| <ul> <li></li></ul>                                                                                    | 間候期間<br>2022/08/05 ~ 2022/09/05                          |       |           |
| ✿ PepUpリサーチ ♥ レシビ検索                                                                                    | 步数入力磅切<br>2022/09/12 23:59                               |       |           |
| <ul> <li>iii Pepポイント</li> <li>iii 特典</li> <li>iii かのまたい&gt; 5年</li> </ul>                              | 9人日年<br>3000京以上京告書す                                      |       |           |
| <ul> <li>▲ お役立らリング奥</li> <li>■ 申請書ダウンロード</li> <li>■ 各理申請</li> </ul>                                    | デーム目標<br>デーム発展1はしてい(開始ル                                  |       |           |
| ✿ 設定<br>❷ よくある質問                                                                                       | カウントされる歩数<br>手入力                                         |       |           |
|                                                                                                    | 通って入力できる期間<br>                                           | 参加するを | を押して、エントリ |
|                                                                                                    | 4 491772                                                 | 完了です。 |           |

エントリー画面

※本画面はイメージ図です。

## エントリー方法(エントリー済確認)

#### 『エントリー済』の画面が出ていることを確認してください。 表示がない場合、**"手順②**"を確認し**[参加する]**ボタンを押してください。

 

 Pep Upウォーキングラリー <br/>
 <br/>
 <br/>
 <br/>
 <br/>
 <br/>
 <br/>
 <br/>
 <br/>
 <br/>
 <br/>
 <br/>
 <br/>
 <br/>
 <br/>
 <br/>
 <br/>
 <br/>
 <br/>
 <br/>
 <br/>
 <br/>
 <br/>
 <br/>
 <br/>
 <br/>
 <br/>
 <br/>
 <br/>
 <br/>
 <br/>
 <br/>
 <br/>
 <br/>
 <br/>
 <br/>
 <br/>
 <br/>
 <br/>
 <br/>
 <br/>
 <br/>
 <br/>
 <br/>
 <br/>
 <br/>
 <br/>
 <br/>
 <br/>
 <br/>
 <br/>
 <br/>
 <br/>
 <br/>
 <br/>
 <br/>
 <br/>
 <br/>
 <br/>
 <br/>
 <br/>
 <br/>
 <br/>
 <br/>
 <br/>
 <br/>
 <br/>
 <br/>
 <br/>
 <br/>
 <br/>
 <br/>
 <br/>
 <br/>
 <br/>
 <br/>
 <br/>
 <br/>
 <br/>
 <br/>
 <br/>
 <br/>
 <br/>
 <br/>
 <br/>
 <br/>
 <br/>
 <br/>
 <br/>
 <br/>
 <br/>
 <br/>
 <br/>
 <br/>
 <br/>
 <br/>
 <br/>
 <br/>
 <br/>
 <br/>
 <br/>
 <br/>
 <br/>
 <br/>
 <br/>
 <br/>
 <br/>
 <br/>
 <br/>
 <br/>
 <br/>
 <br/>
 <br/>
 <br/>
 <br/>
 <br/>
 <br/>
 <br/>
 <br/>
 <br/>
 <br/>
 <br/>
 <br/>
 <br/>
 <br/>
 <br/>
 <br/>
 <br/>
 <br/>
 <br/>
 <br/>
 <br/>
 <br/>
 <br/>
 <br/>
 <br/>
 <br/>
 <br/>
 <br/>
 <br/>
 <br/>
 <br/>
 <br/>
 <br/>
 <br/>
 <br/>
 <br/>
 <br/>
 <br/>
 <br/>
 <br/>
 <br/>
 <br/>
 <br/>
 <br/>
 <br/>
 <br/>
 <br/>
 <br/>
 <br/>
 <br/>
 <br/>
 <br/>
 <br/>
 <br/>
 <br/>

#### ウォーキングラリー参加画面

※本画面はイメージ図です。

# 毎日の取り組みかた

ウォーキングラリー中の取り組み方について説明します。

## Pep Upで毎日歩数を取得&チェックしましょう!

ウォーキングラリーでは、期間中の参加者の歩数を毎日集計しています。 歩数データは、スマートフォンやウェアラブル機器を使って歩数を取得することができますが、それぞれアプリを立ち上げデー タを取得する必要があります。歩数のチェックを兼ねて、毎日Pep Upをチェックしましょう!

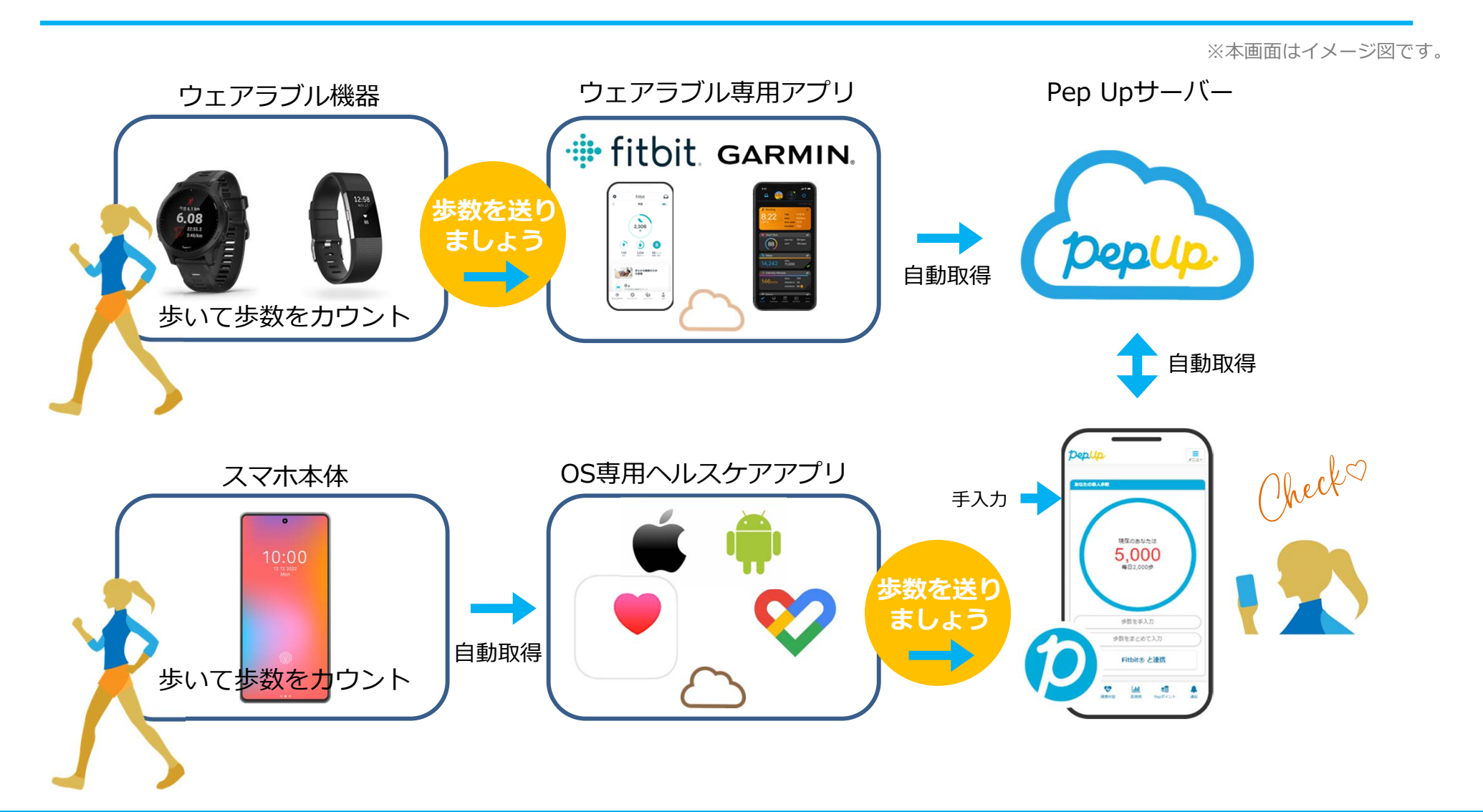

## Pep Upで毎日歩数を取得&チェックしましょう!

歩数データを集計することで、日々の歩数の変化をグラフで見たり参加者とのランキングを確認することができます。 運動習慣が身に付かなかった方や、体調確認としてそれぞれの項目を日々確認して自分なりの目標を持ち、習慣化を目 指しましょう!

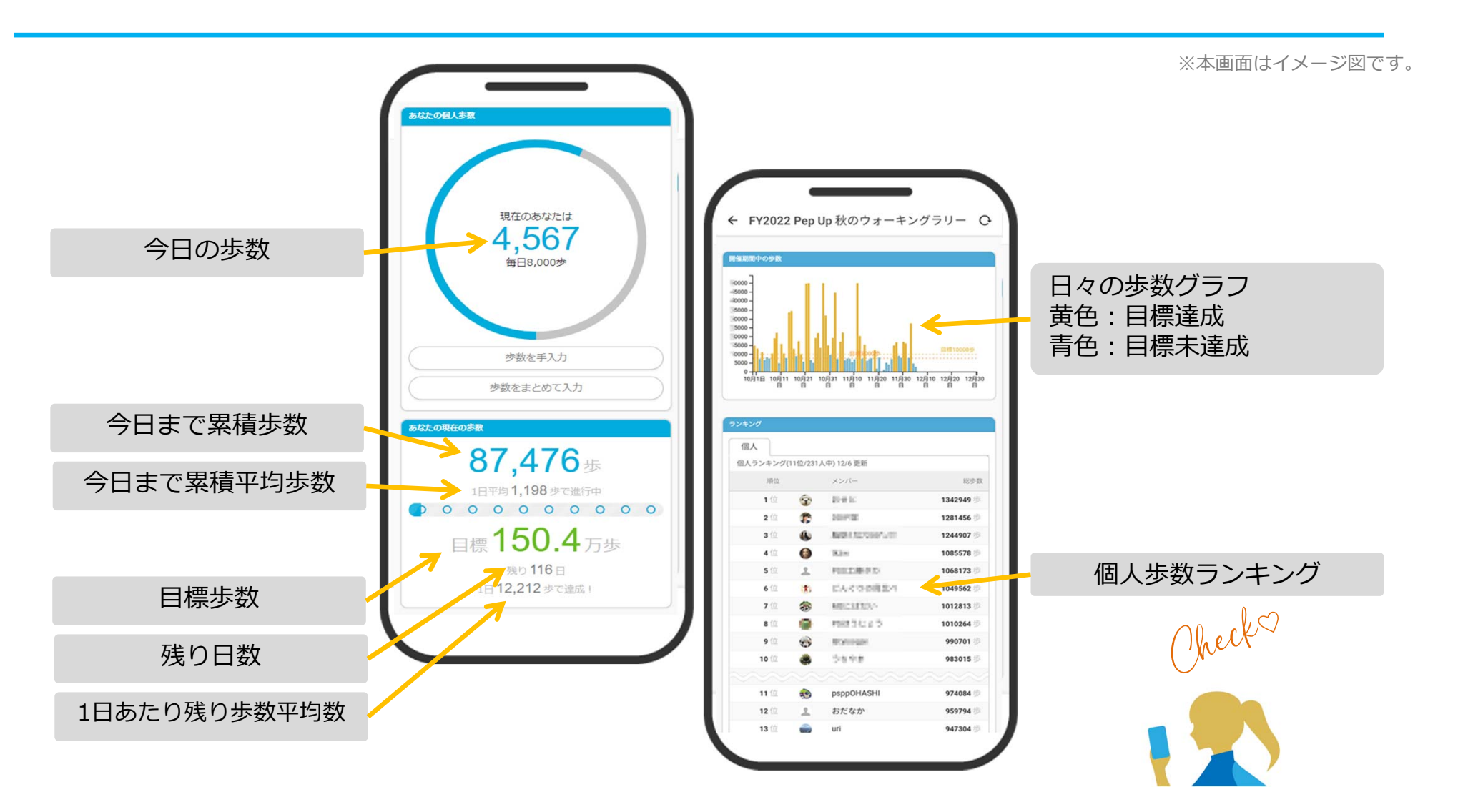

## **歩数の取得** <3つの歩数データ取得の方法>

歩数の取得方法を紹介します。歩数の入力には、各OS専用アプリ、Fitbit、 Garmin, の3つの方法があります。

## 歩数の取得(Pep Upアプリをインストール)

 ①下記のURLからPep Upのアプリをダウンロードの上、インストールしてください。
 ②Pep Upアプリで新規登録、もしくはすでにパソコンで登録済でしたらパソコンのメールアドレスと パスワードでログインできます。

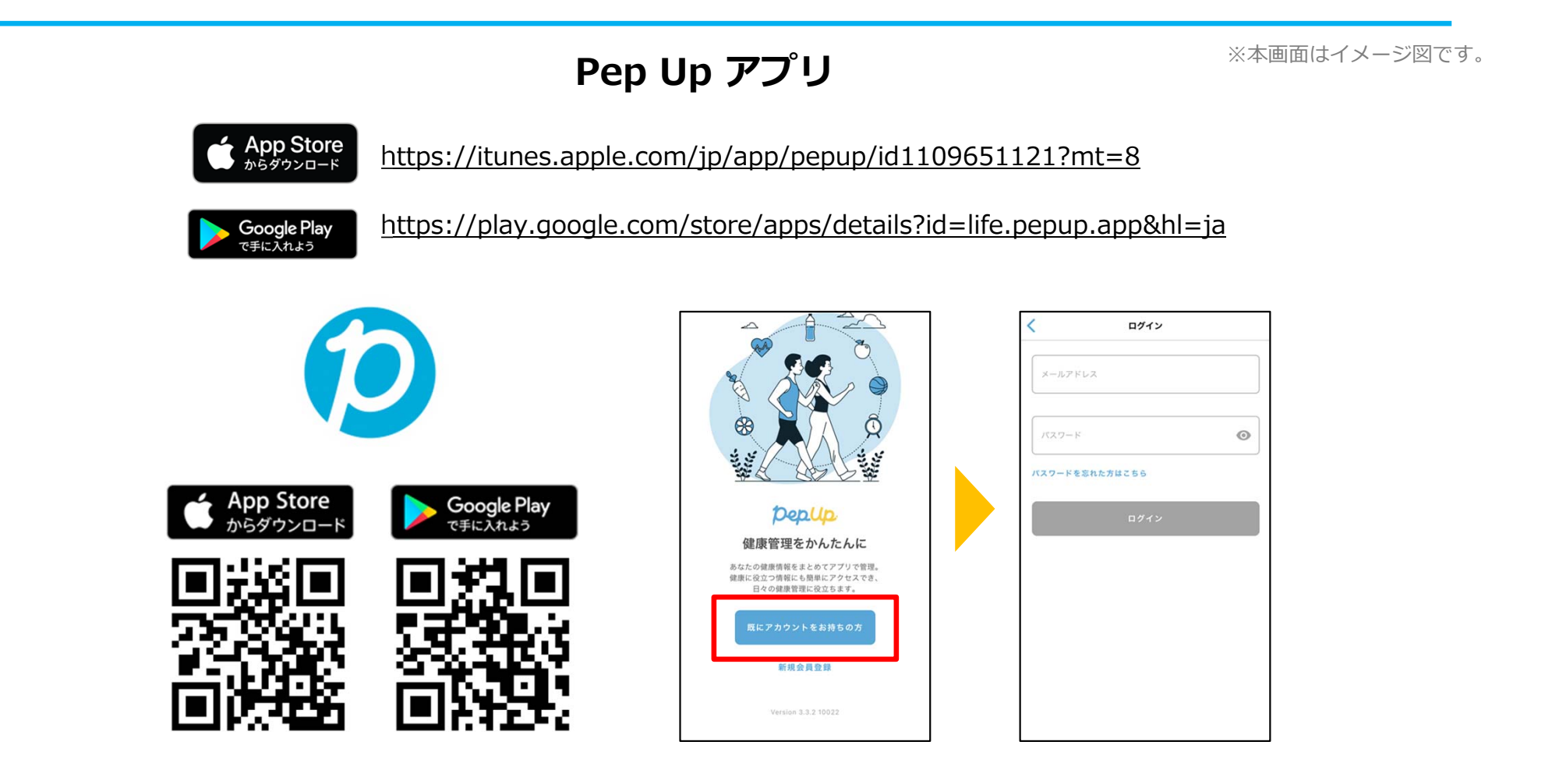

# スマホ本体から歩数を取得

<Pep UpアプリでOS専用アプリから歩数を取得する方法>

Pep Upアプリは、iOS専用アプリ「ヘルスケア」やAndroid専用アプリ「Google Fit」で蓄積されている歩数データを取得することができます

## スマホ本体から歩数の取得(iOS「ヘルスケア」と連携)

①iOSはいくつか連携の方法がありますので、使いやすい方で連携ください。
②iOSホーム>「設定」>「ヘルスケア」>「データアクセスとデバイス」>「PepUp」もしくは、
③「ヘルスケア」アプリ> 右上のアイコン>「プライバシー」>「App」>「PepUp」、
④連携したい項目をONにします。

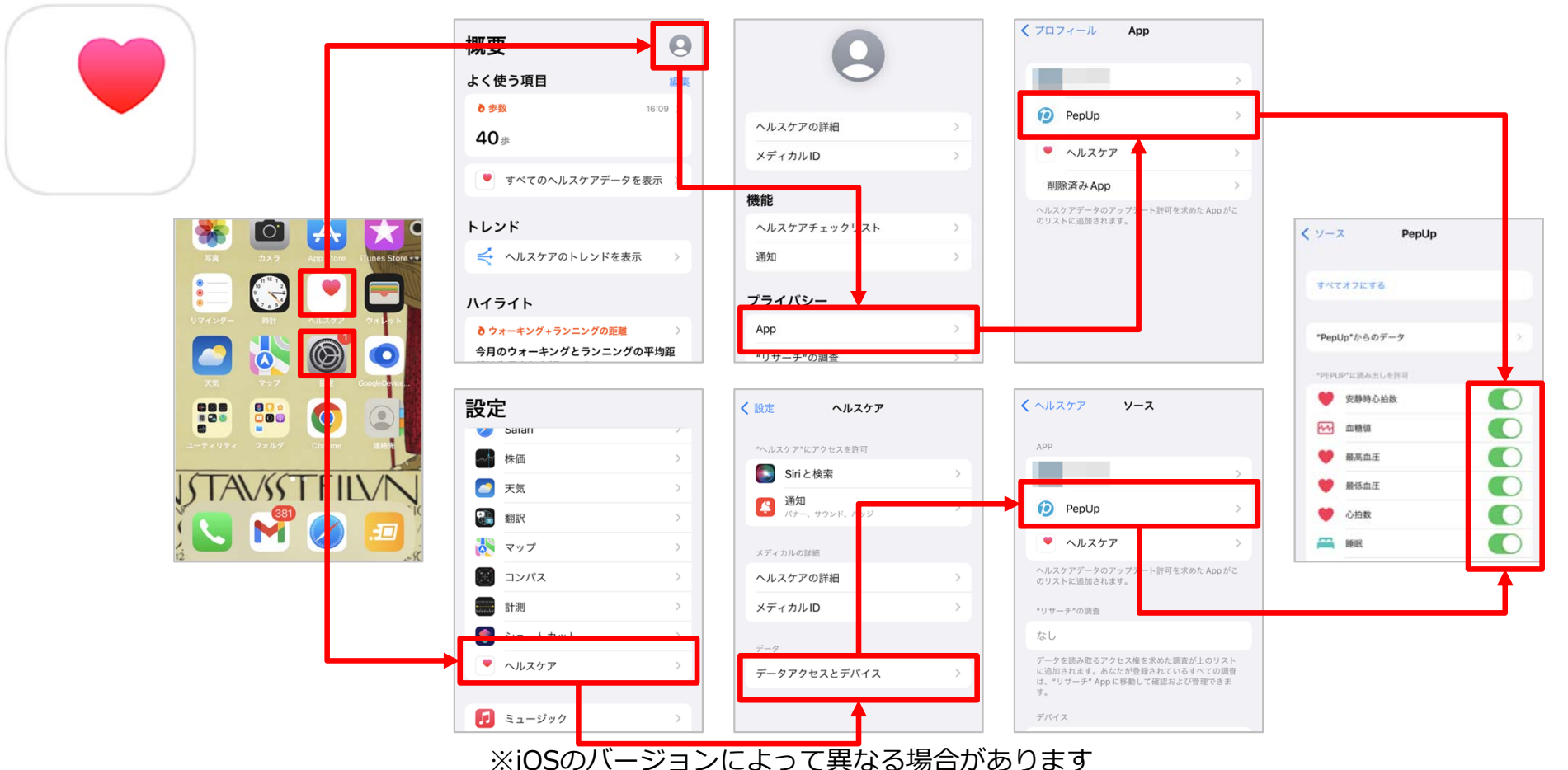

※本画面はイメージ図です。

## スマホ本体から歩数の取得(Android「Google Fit」と連携)

①連携画面へ移動します。Pep Upアプリ>ホーム>その他>外部サービス連携>

②「Google Fit連携設定」をクリックで連携完了です。

※Google Fitアプリをインストールしていない場合は先にインストール後、

ログインして歩数データが入っていることを確認してください。

※本画面はイメージ図です。

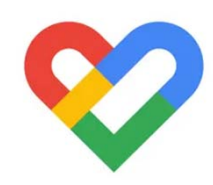

| 17:17 🖬 🗐 × 🔸                                                                                                    | 10 41                           | # 페 57% 💼                | 17:18 🖬 🖬 × 🔸         | <b>10 N</b> 10 .1 | 57% 💼       | 17:18 🖬 🗐 🗙                            | •                                    | 10 📲 위 대 57% 🛢             |
|----------------------------------------------------------------------------------------------------|---------------------------------|--------------------------|-----------------------|-------------------|-------------|----------------------------------------|--------------------------------------|----------------------------|
|                                                                                                    | Pepup                           | ٠                        | その他                   |                   |             | ← 外部ち                                  | サービス連携                               |                            |
|                                                                                                    | 今月期限                            |                          | アカウント設定               |                   |             | Fitbit連携設定                             |                                      |                            |
| ₽ 192                                                                                                    | 0 10                            |                          | 言語設定 (language)       |                   |             | Garmin連携設                              | 定                                    |                            |
| P4p4# 保健指導                                                                                                    |                                 |                          | お知らせ設定                | . г               |             | Google Fit連掛                           | <b>悲</b> 設定                          |                            |
| 1955 C                                                                                                    |                                 |                          | ▶ 外部サービス連携            |                   |             |                                        |                                      |                            |
| 12週間のプログラム                                                                                                    | 2 1 12                          | 021                      | 各種申請                  |                   |             | 【Fitbit連携時の利<br>当社は、お客様によ<br>ビスを通じて取得し | 用規約の特則】<br>いう連携されたデバイ、<br>たお客様の個人デー: | スからのデータと本サー<br>9を組み合わせ、その居 |
| オンライン予約で簡単ス                                                                                                    | 9-h)                            | キングラリー開催                 | レシピ                   |                   |             | 名化又は統計分析をし、又は第三者へ挑                     | そ行い、その匿名加工<br>健供することがありま             | 青報又は統計債報を利用<br>す。          |
|                                                                                                    | ウォー<br>始です                      | ・キングラリー!<br>・!           | お役立ちリンク集              |                   |             |                                        |                                      |                            |
| おすすめの健康記事                                                                                                    | i.                              | もっとみる                    | お問い合わせ                |                   |             |                                        |                                      |                            |
|                                                                                                    | 〕の歪みの直し方   「<br>ら」という感覚を改善<br>1 | 責められて<br>するために<br>cotree | ライセンス<br>Version 3.3. | 1 10019           |             |                                        |                                      |                            |
|                                                                                                    | (タボ川柳】 春うらら<br><sup>獲得済み</sup>  | JMDC                     |                       |                   |             |                                        |                                      |                            |
| <ul> <li>合</li> <li>・</li> <li>・</li></ul> | ▲ ☆<br>日々の記録 キャンペー              | ・・・・<br>ン その他            |                       | ☆<br>緑 キャンペーン     | ••••<br>その他 |                                        |                                      |                            |
|                                                                                                    | 0 <                             |                          | III O                 | <                 |             |                                        | 0                                    | <                          |

### スマホ本体から歩数の取得(Android:複数アカウントある場合)

①アカウントが複数ある場合は、Google Fitで歩数が確認できる連携したいアカウントを選択します。 ②端末ポリシーを確認して進みます。

③Pep Upによる権限リクエストを許可します。

※本画面はイメージ図です。

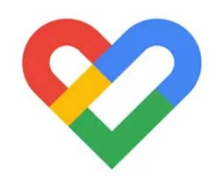

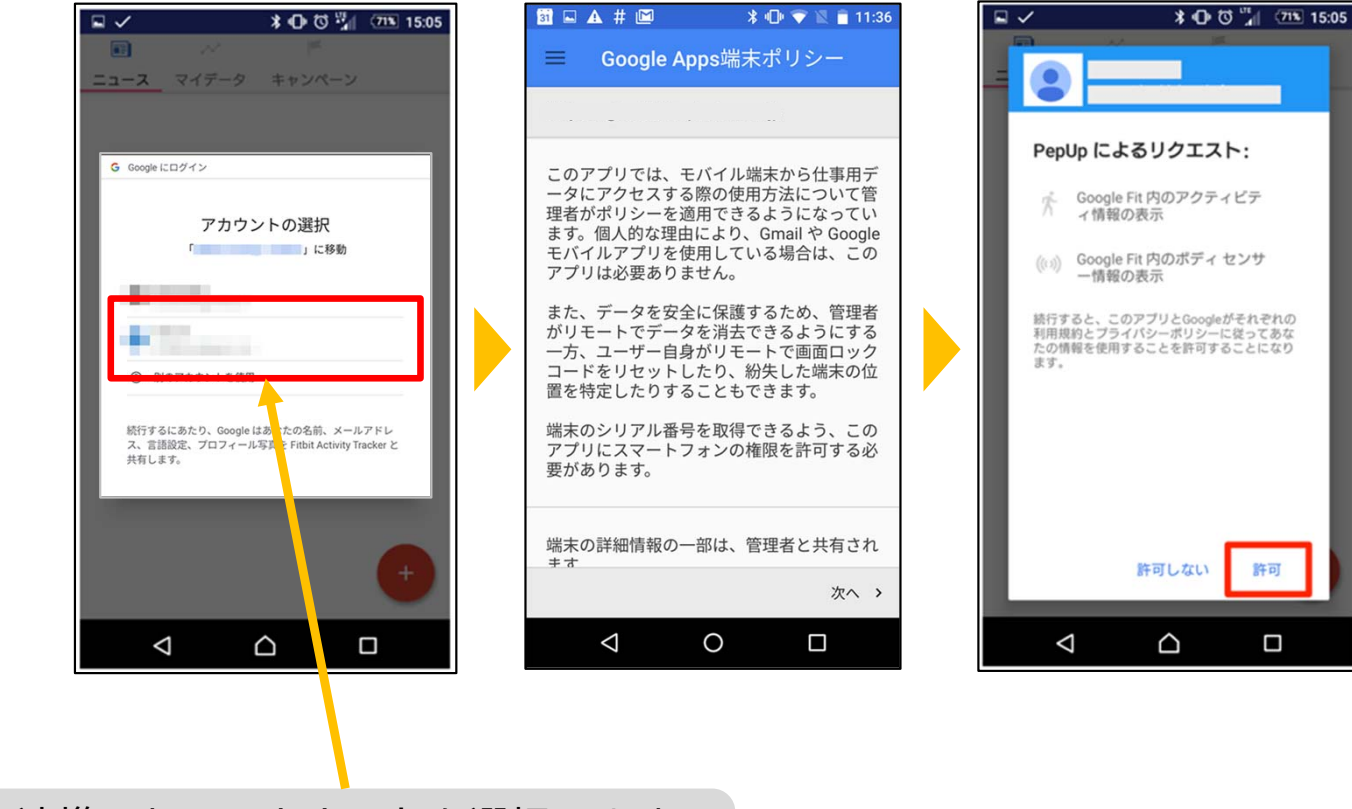

連携したいアカウントを選択します

「日々の記録」メニュー画面をプルダウンでデータが更新され最新の歩数が表示されます。 注意:

連携後「ヘルスケア」「Google Fit」とPep Upアプリを開いて都度データを同期する必要があります。

※本画面はイメージ図です。

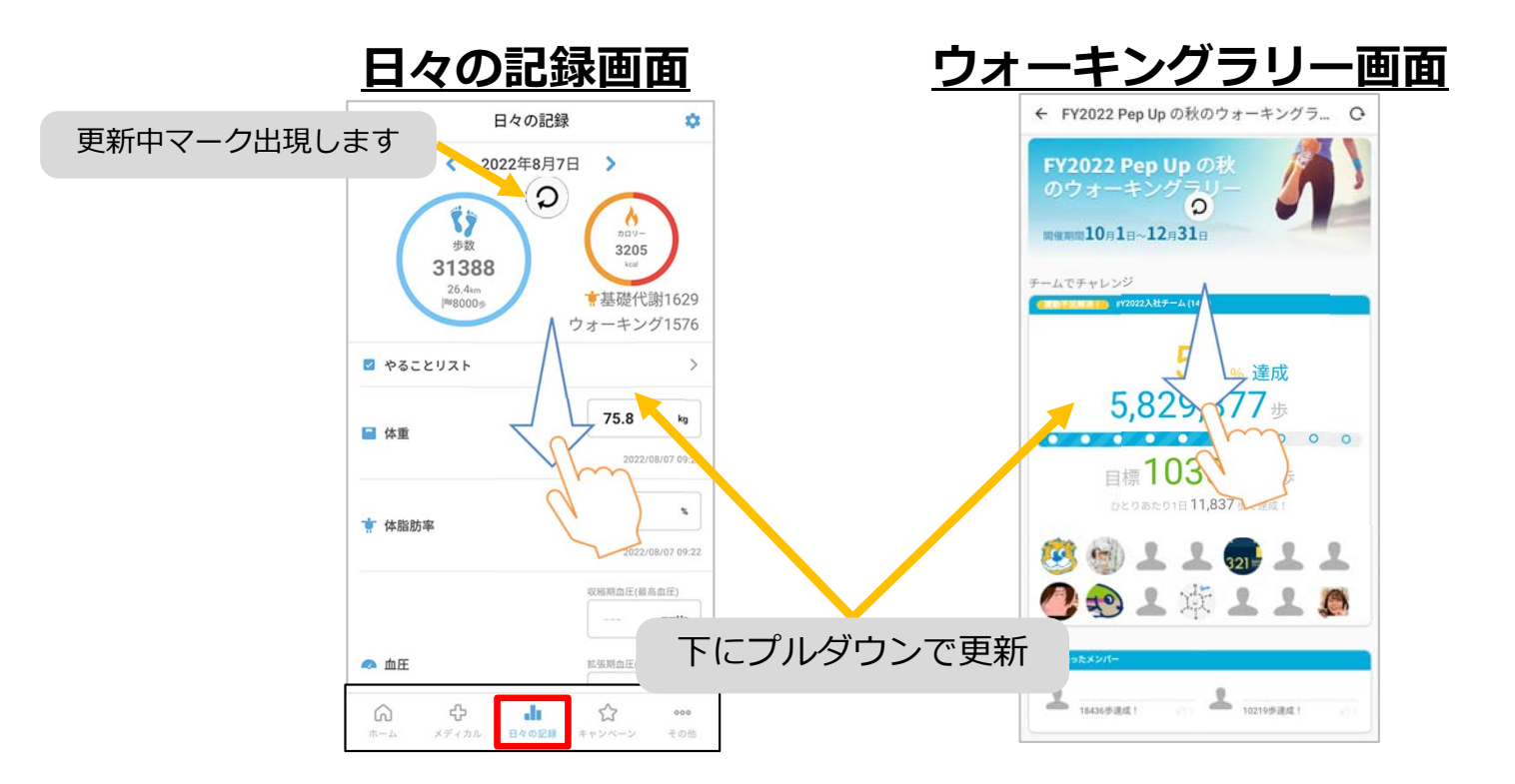

※ウォーキングラリーの集計対象歩数について ウォーキングラリーの集計歩数は14時から集計は行われ順次表示されます。 AM11時までに入力されている歩数を集計対象としています。

## **Fitbitから歩数を取得** <Fitbitから取得する方法>

FitbitとPep Upを連携させると、アプリを起動することでFitbitに蓄積された歩数を取得することができます

### Fitbitから歩数取得(準備~同期ながれ)

FitbitのアプリをインストールしてFitbitのアカウントを作成します。 ※Pep Upと同じメールアドレスとパスワードでなくてもかまいません。

対象者:Fitbitで歩数・睡眠時間・心拍数(安静時平均)・体重を連携する方

※本画面はイメージ図です。

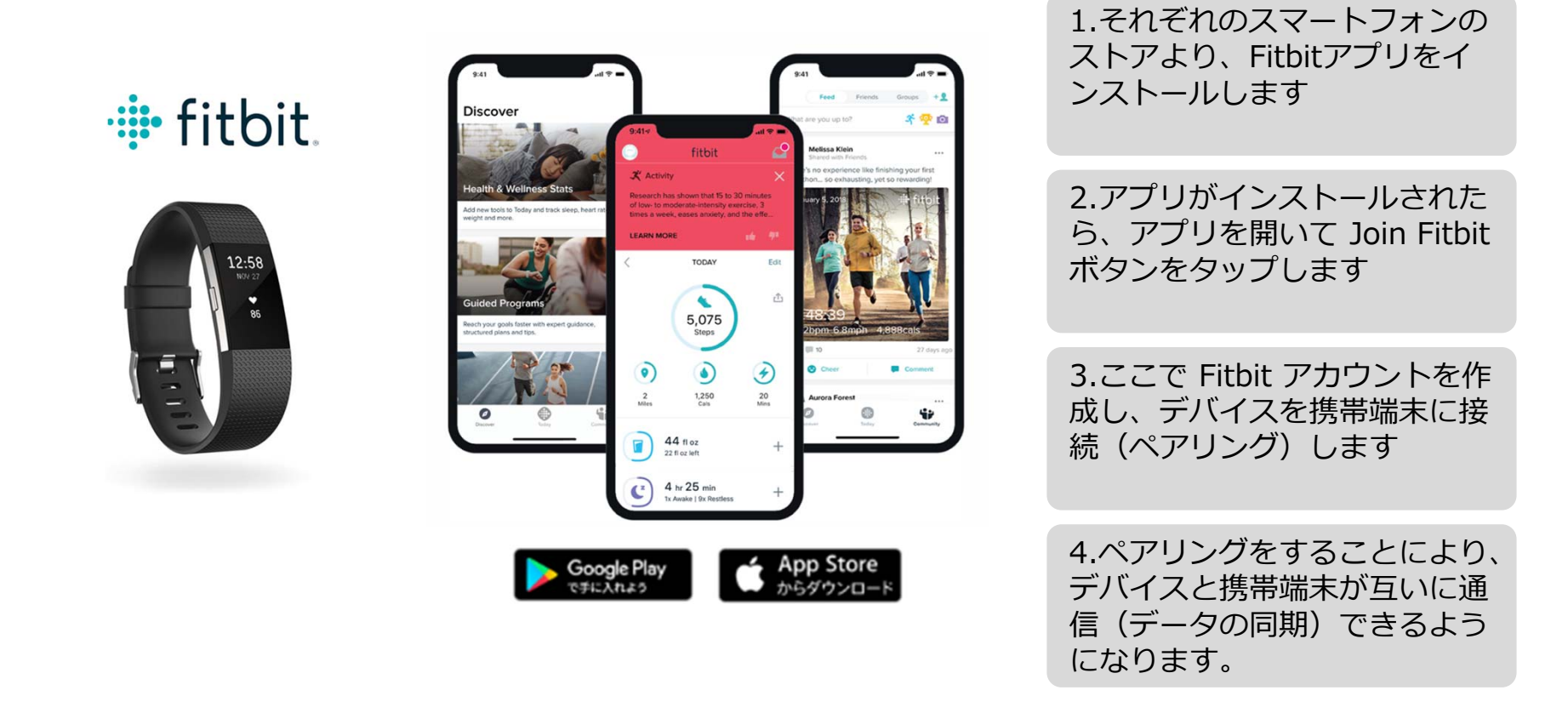

※Fitbit アプリとFitbitの連携に関するお問い合わせはFitbitサポートにお問い合わせください。

## Fitbitから歩数取得 (PC上でFitbitとの連携方法)

Pep Upにログイン後、「ウォーキングラリー画面」「日々の記録」画面から Fitbit連携 を行えます。 ※Pep Upアプリからは次ページ参照

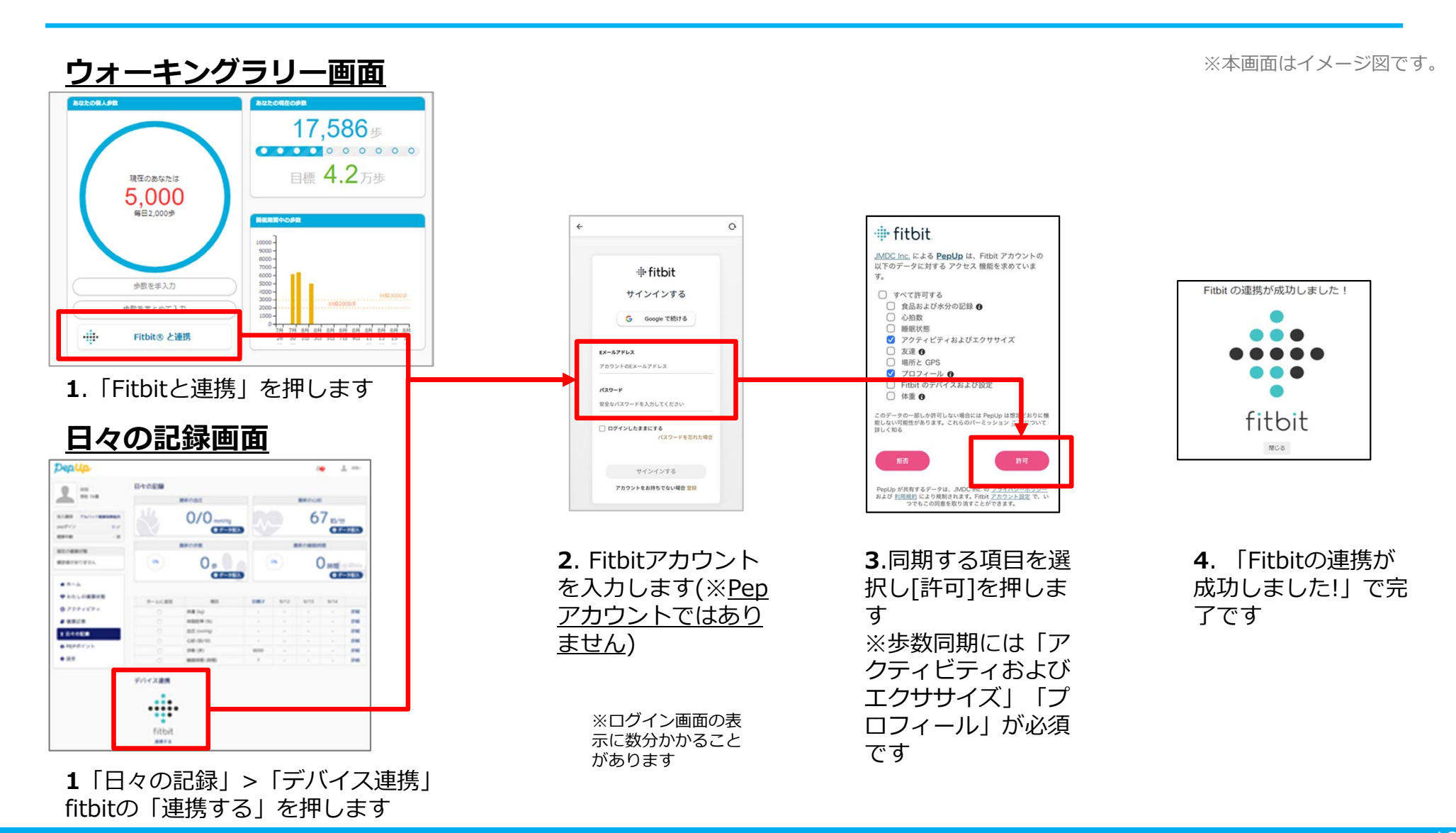

Copyright © JMDC Inc. 2018 All Right Reserved.

## Fitbitから歩数取得(アプリでFitbitとの連携方法)

#### Pep UpアプリからFitbitを連携させる場合

①ホーム画面>その他>外部サービス連携>Fitbit連携設定に移動します。

②Fitbitサインインからログインし、連携を許可で完了です。

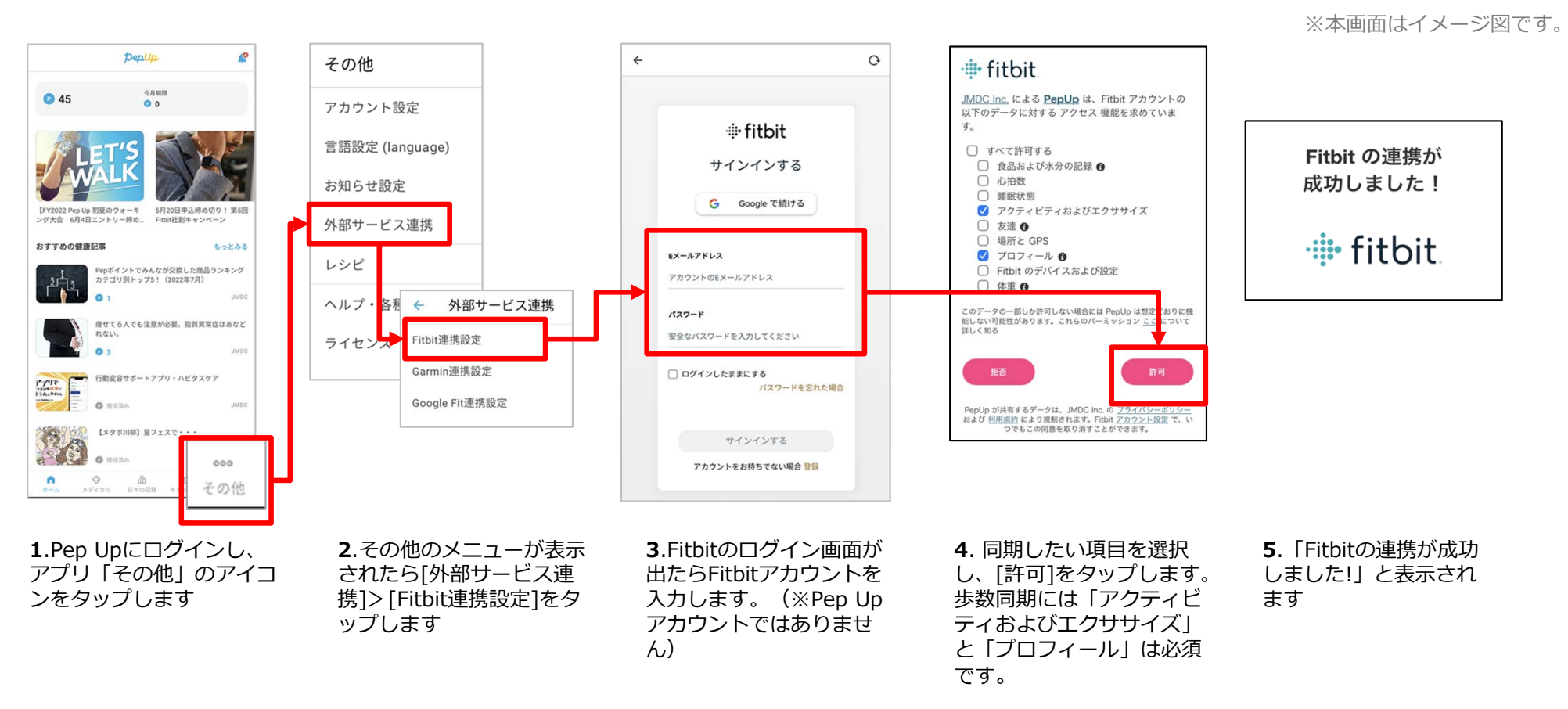

■ ステップ5の連携成功画面を更新すると"デバイス連携が失敗した"と表示されることがあります。更新しないようにしてください。 歩数連携されていれば問題ありません。

■ FitbitとPep Upの連携解除をしたい場合 パソコンやスマートフォンのブラウザの「日々の記録」画面から解除が可能です

## Fitbitから歩数取得 (実際の同期方法)

Fitbitアプリを起動し歩数データをPep Upに取り込みます。

#### ※FitbitアプリとPep Upをすぐに同期させたい場合

パソコンやスマートフォンのブラウザから「日々の記録」>「設定」>「デバイス連携」Fitbitの「同期」を押します。

#### 注意:

※本画面はイメージ図です。

#### Fitbit本体からPep Upアプリへは自動同期はしません。

機器連携は1度登録すれば保持されますが、データの取り込みは都度Fitbitアプリを起動しFitbit本体の 歩数を取り込んだ上で、Pep Upと同期する必要があります。

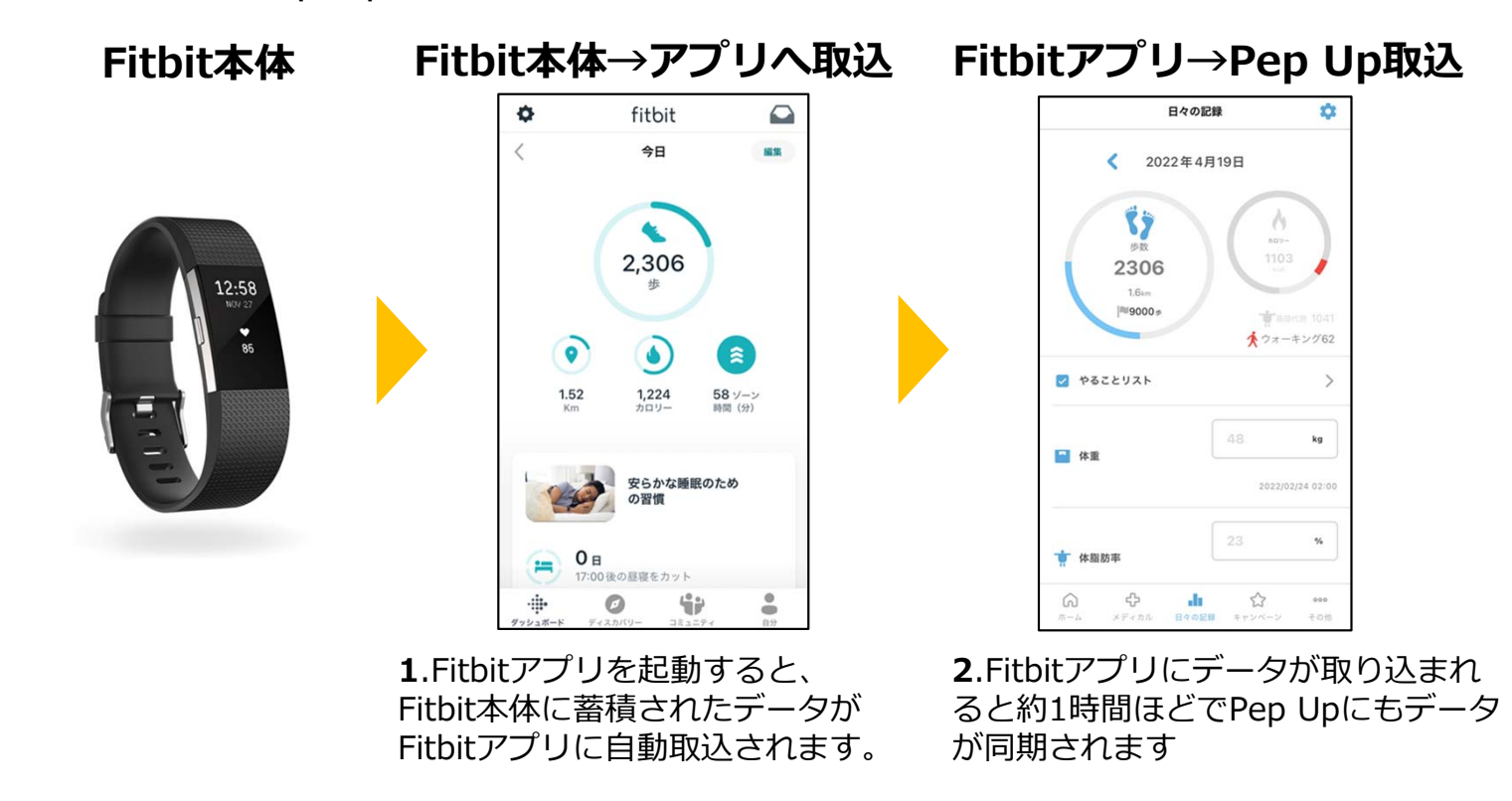

## Garminから歩数を取得 <Garminから取得する方法>

GarminとPep Upを連携させると、アプリを起動することでGarminに蓄積 された歩数を取得することができます

## Garminから歩数取得(準備~同期ながれ)

#### アプリ「Garmin Connect」をインストールしアカウント作成します

※GarminアカウントとPep Upアカウントは同じメールアドレスとパスワードでなくても構いません。

対象者:Garminで歩数・睡眠時間・心拍数(安静時平均)・体重を連携する方

※本画面はイメージ図です。

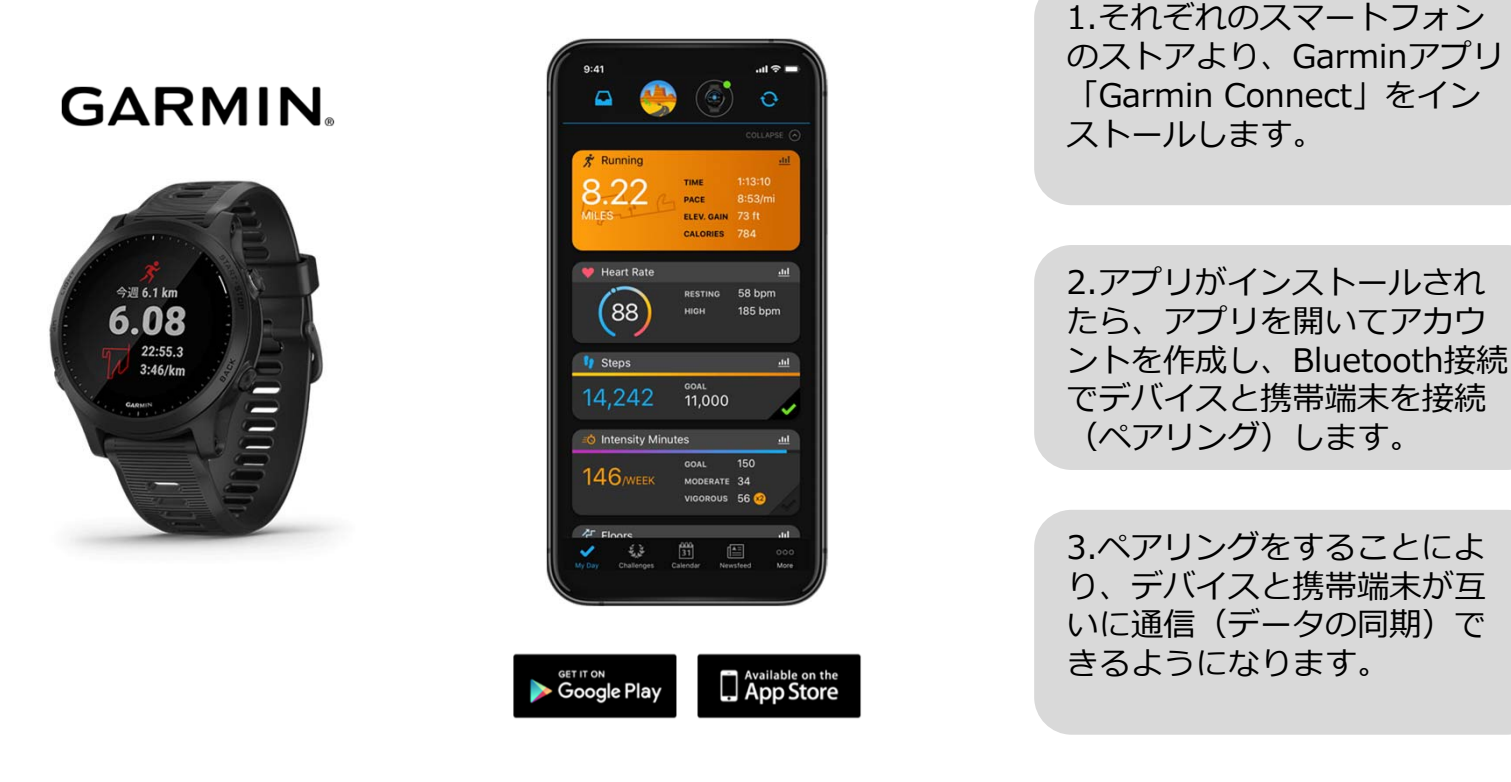

※GarminアプリとGarminの連携に関するお問い合わせはGarminサポートにお問い合わせください

## Garminから歩数取得 (PC上でGarminとの連携方法)

①Pep Upにログイン後、Garmin連携を行います

②「ホーム」>「日々の記録」>Garmin「連携する」に入ります

③GarminConnectアカウントにて連携し許可をすれば完了です

(※Pep Upアプリからの連携は次ページ参照)

Denu connect connect ORE C Refer 49.8 41.5.8 353.4 49.8 41.5 ft 753.p 12定 日々の記録ダイアリー2019年05月 12 13 13 10 AUX-DEVOIDER OINT DERCT · \*- /-53.0 140/70 \*\*-4 · ERR ♥ わたしの健康状態 53.0 -8. 61<sub>87</sub> \* アクティビティ 08.7.089 68 图 健康記事 1 Do you consent to Garmin Connect 8. 間 日々の記録 目 レシビ検索 Do you consent to Garmin Connect sharing your information with Pep Up sharing your information with Pep Up -スポージクラブ integration? I Panit diah 22時以降の飲酒は量を半分にする 8 8 8 8 8 8 8 integration? ▶ 中請書ダウンロー1 By connecting with Pep Up - integration, you B 各種中語 agree to share information from your Garmin By connecting with Pep Up - integration, yo Connect account to enhance your experience agree to share information from your Garmin with Pep Up - integration. This may include デバイス連携 Connect account to enhance your experience activities location, heart rate and related with Pep Up - integration. This may include metrics, calories burned and other health o activities, location, heart rate and related ... personal data. ••••• metrics, calories burned and other health or GARMIN You can revoke this consent and disconne personal data. from Pep Up - integration at any time in your You can revoke this consent and disconnect Garmin Connect settings. fitbit from Pep Up - integration at any time in your 透現する Sign In Email 1.PepUpにログインし、 2.画面一番下のGarmin 3. Garmin 4. PepUPとのデ 「ホーム」>「日々の記 アイコン下の「連携す ータ連携を許可 Connectアカウン 録|>「設定|ボタンを押 して完了です。 る を押します トを入力します します

### ■GarminとPepUpの連携解除をしたい場合

パソコンやスマートフォンのブラウザの「日々の記録」画面から解除が可能です

※本画面はイメージ図です。

## Garminから歩数取得(アプリでGarminとの連携方法)

①Pep Upアプリにログイン後、Garmin連携を行います。

②「ホーム」>「外部サービス連携」>「Garmin連携設定」に入ります

③GarminConnectアカウントにて連携し許可をすれば完了です

※本画面はイメージ図です。

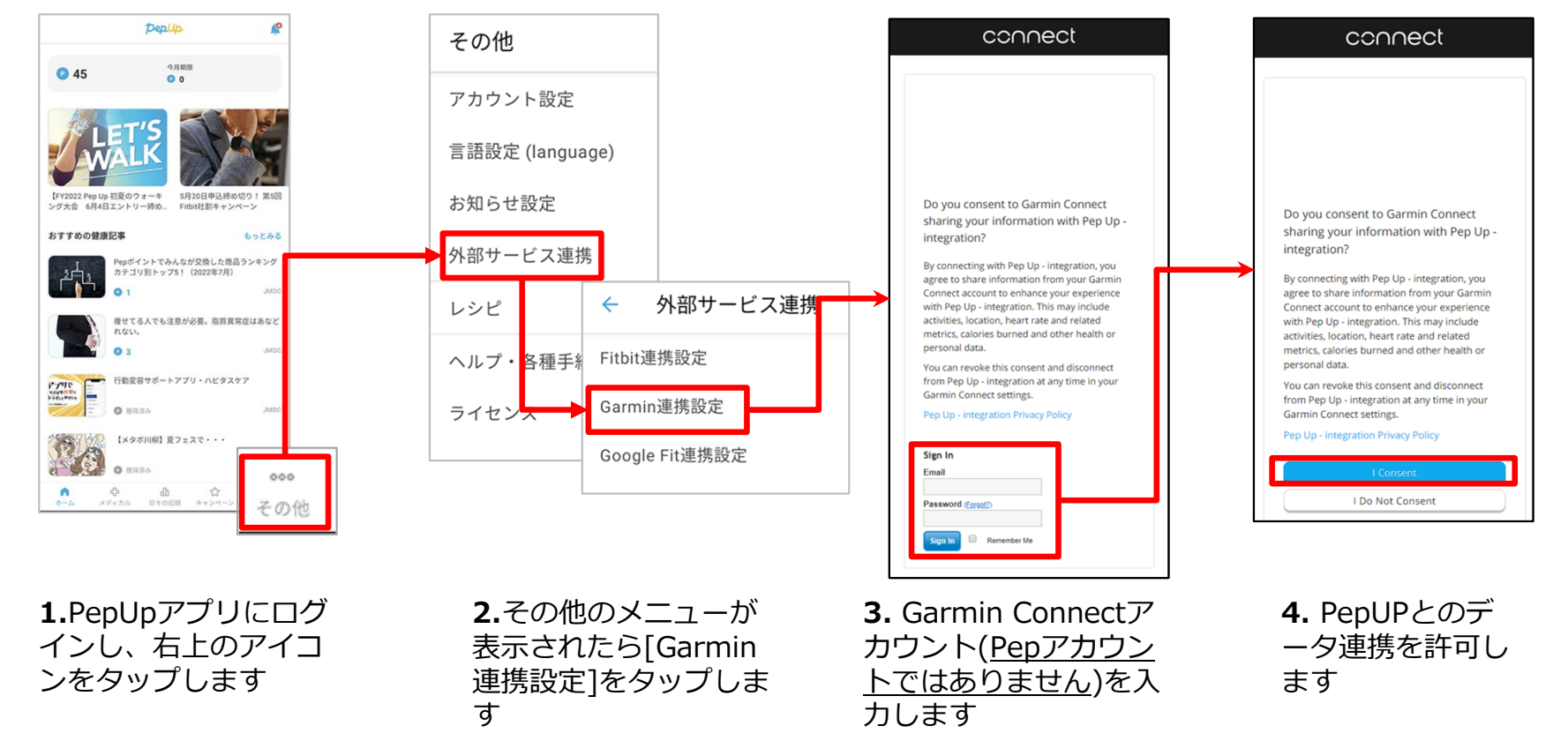

#### ■ GarminとPep Upの連携解除をしたい場合

パソコンやスマートフォンのブラウザの「日々の記録」画面から解除が可能です

Garminアプリを起動し歩数データをPep Upに取り込みます。

#### 注意:

※本画面はイメージ図です。

#### Fitbit本体からPep Upは自動同期はしません。

機器連携は1度登録すれば保持されますが、データ取込みは都度Garminアプリに都度Garmin本体の 歩数を取り込んだ上で、Pep Upと同期する必要があります。

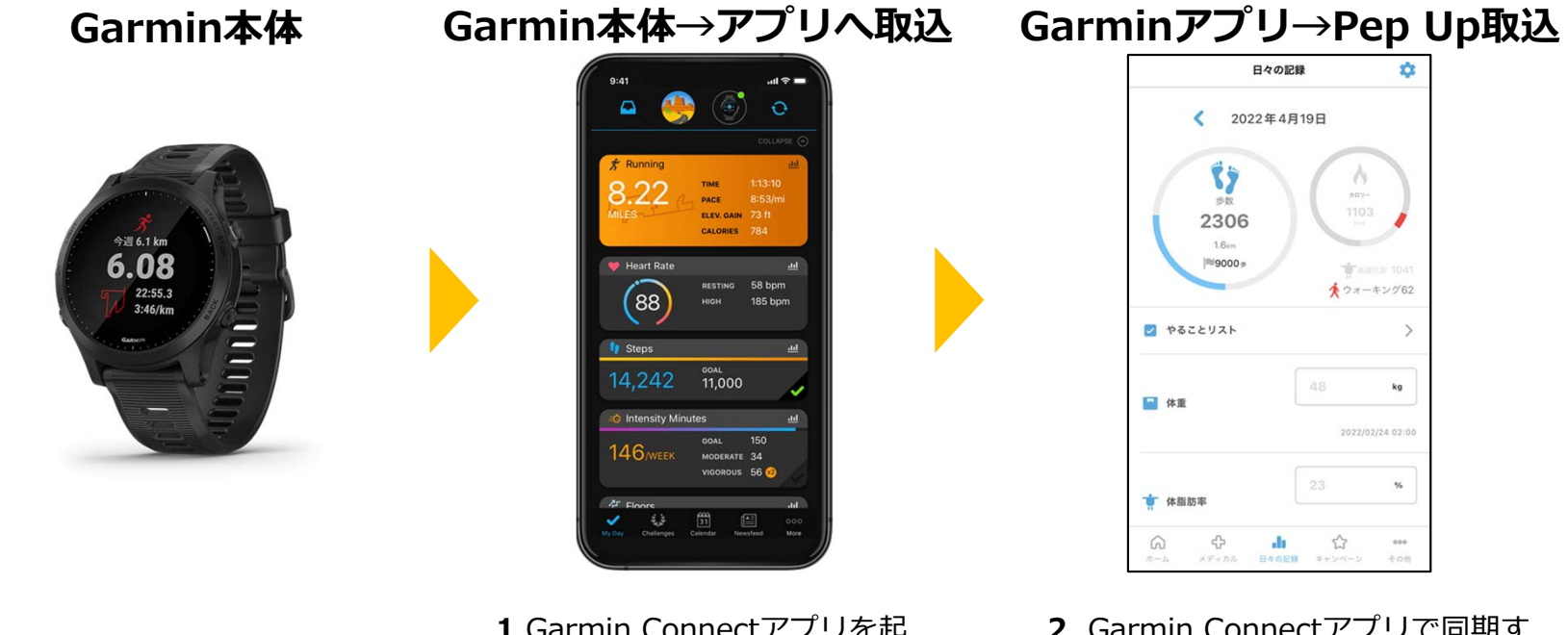

**1**.Garmin Connectアプリを起 動し、ウェアラブル端末と同期 し、歩数を取り込みます。 **2**. Garmin Connectアプリで同期す ると、Pep Upに反映します。反映 に時間がかかる場合もあります。

# よくある質問

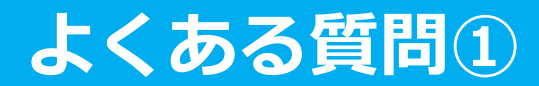

## 日付に関して

| 項目                              | 説明                                                           |
|---------------------------------|--------------------------------------------------------------|
| <b>エントリー期間</b><br>(開始日・終了日)     | ウォーキングラリーへ参加登録ができる受付期間です。                                    |
| <b>ウォーキングラリー期間</b><br>(開始日・終了日) | ウォーキングラリーの開催期間です。<br>この期間中の歩数が採用されます。                        |
| 歩数入力締切日                         | ウォーキングラリー終了後、歩数入力締切日が設定されています。この日<br>までにデータ入力が完了しているか確認ください。 |

## よくある質問

## その他

| 項目                                 | 説明                                                                                       |
|------------------------------------|------------------------------------------------------------------------------------------|
| ウォーキングラリー開催中に参加<br>者が資格喪失したらどうなるか? | 資格喪失後3か月間は、通常と同じくウォーキングラリーに参加できます。<br>その後、ホーム画面よりウォーキングラリーのバナー&健保からのお知ら<br>せなどが非表示となります。 |
| 資格喪失者へのポイント付与はど<br>うなるか?           | ポイント付与は実施期間最終日現在の有資格者に付与されます。                                                            |

## お問合せ先

**Fitbitに関するお問い合わせ** Fitbit アプリ内、もしくは下記URLからFitbitのカスタマーサポートにお問い合わせください。 [サポートに連絡] <u>https://myhelp.fitbit.com/s/support?language=ja</u>

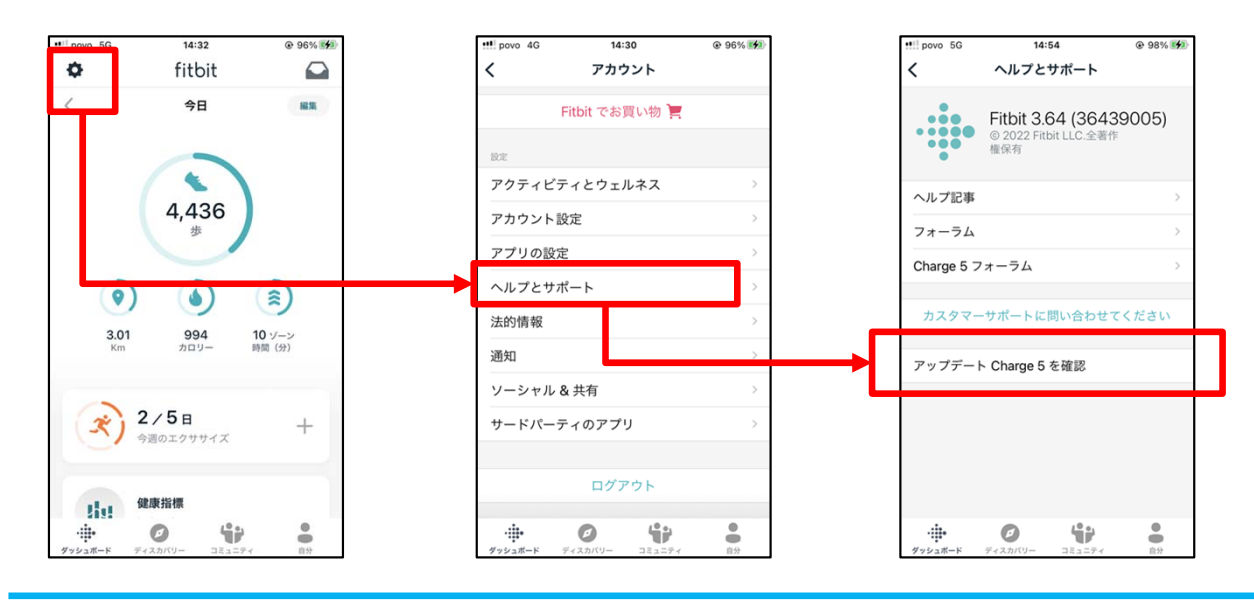

Pep Upに関するお問い合わせ

「よくある質問」を読んでも解決しない場合は、 Pep Up ログイン後の左メニュー「よくある質問」よりお問い合わせください。

| アストユーザー<br>第三部<br>(第三日)         42.9 年<br>(第二日)           State Delivery         114 年           State Delivery         114 年           State Delivery         114 年           Total Delivery         114 年           Total Delivery         114 年           Total Delivery         114 年           Total Delivery         114 年           Total Delivery         114 年           Total Delivery         114 年           Total Delivery         114 年           Total Delivery         114 年           Total Delivery         114 年           Total Delivery         114 年           Total Delivery         114 年 |                                              | Registro 577775/5201     Tip-1     22001       Registro 577775/5201     Tip-1     22001       Value     Autor     Maximum |
|----------------------------------------------------------------------------------------------------|----------------------------------------------|----------------------------------------------------------------------------------------------------|
| <ul> <li>         · · · · · · · · · · · · · · ·</li></ul>                                                                                                    | .x(abamtteR.uss-b#da.dm.wog2x-lugem.wog(car) | ログインできない場合は、Pep Upトップページ下部よりお問い合<br>わせください。<br>「Pep Up お問い合わせフォーム」 https://pepup.life/inquiry                             |

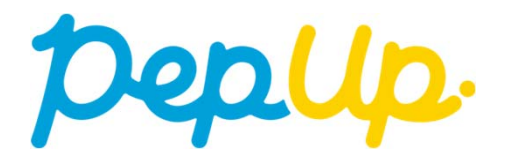